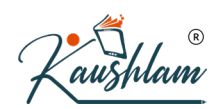

## **Payments**

Recording Payment transactions in TallyPrime follow a simple pattern. You can record a transaction with the following steps. A payment transaction for Rent expenses is used for illustration.

- Gateway of Tally > Vouchers > press F5 (Payment). Alternatively, Alt+G (Go to) > Create Voucher > press F5 (Payment).
- 2. If you want to change the voucher date, press F2 (Date).
- 3. Select the mode of payment.
- In Account, select Cash, which is already available. When you create a Company in TallyPrime, the system creates two ledgers by default – Cash and Profit & Loss A/c.
- 5. Select the ledger for which you are making the payment and specify the amount. For example, Rent.
- 6. Under **Particulars**, you need to select expense ledger for which you are making this payment.

In case the ledger is not available, press **Alt+C** to create Ledger on the fly. In **Ledger Creation (Secondary)** screen, give ledger name Rent and select the group Indirect Expense in the **Under** field.

In TallyPrime, you will find patterns to do certain tasks, and these patterns are consistent across the product. For example, when recording a transaction, you can press **Alt+C** to create a ledger, without leaving the voucher. This pattern works across the product. Anywhere in the product, in a ledger selection field, press **Alt+C** to create it.

7. Under Amount, specify the expense amount.

| Accounting Voucher Creation     | National Enterprises X |
|---------------------------------|------------------------|
| Payment No. 19                  | 1-Aug-2020             |
|                                 | Saturday               |
|                                 |                        |
| Account : Cash                  |                        |
| Current balance: 2,30,500.00 Dr |                        |
| Particulars                     | Amount                 |
| Rent                            | 15,000,00              |
| Cur Bal: 7,19,500.00 Dr         | ,                      |
| On Account 15,000.00 Dr         |                        |
|                                 |                        |
|                                 |                        |
|                                 |                        |
|                                 |                        |
|                                 |                        |
|                                 |                        |
|                                 |                        |
|                                 |                        |
|                                 |                        |
|                                 |                        |
|                                 |                        |
|                                 |                        |
|                                 |                        |
| Narration:                      | 15 000 00.             |
|                                 | Accent 2               |
|                                 | Accept :               |
|                                 | Ves or No.             |
|                                 |                        |

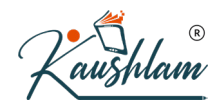

8. Provide Narration, if any, and accept the voucher. As always, you can use **Ctrl+A** to accept.

Payment for purchases can also be recorded similarly. For detail explanation on how to record payment for purchases please refer to Payment for Purchase <hyperlink>

For more details, refer to Payments and Receipts.

## **Purchase-F9**

TallyPrime provides specialised accounting voucher types for purchase-related transactions:

- Purchase
- Payment
- Purchase return

Apart from these, there are specialised voucher types for the inventory transactions – Receipt Note and Rejection Out to record the inventory changes that are part of the purchase cycle. One more voucher type is involved in purchase cycle – Purchase orders.

## Sales-F8

TallyPrime provides specialised accounting voucher types for sales-related transactions:

- Sales
- Receipt
- Sales return

Apart from these, there are specialised voucher types for the inventory transactions – Delivery Note and Rejection In to record the inventory changes that are part of the sales cycle. One more voucher type is involved in the sales cycle – Sales order.

# **Purchase of Goods and Services**

In your business, you might need to purchase goods or services to fulfil the demands of your customers. You may do a simple cash purchase or purchase on credit. For each purchase transaction, you will need to keep a record of the items you bought, payments made, goods returned, and so on. Using TallyPrime, you can do all of these and more. Moreover, you can view reports any time to know about all the purchases made in your business and compare against the sales performance.

**Generate purchase bills:** Record a cash bill or invoice when you make an instant payment to the supplier, using cash or any other mode like cheque or credit/debit card. If it is purchase on credit, record a credit purchase by using the supplier ledger. There are also situations when you want your supplier to deliver goods to a specific location that is different from your billing address. TallyPrime handles all such needs of recording purchases and more.

**Record additional charges, discounts, and free items**: Your purchase transaction may include additional expenses, such as transportation charges, insurances, and taxes. If your supplier has given discounts on your

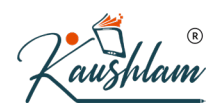

purchases, you will need to record the discounts in your invoices. Similarly, if you have received free items or samples from your supplier, all of these can be recorded and tracked in TallyPrime.

**Reports**: In TallyPrime, you can track all the purchase bills using different reports, such as Purchase Register, Day Book, and so on. You can view your purchases across different periods, filter the data for specific details, configure the reports to view more purchase-related details, and more.

### **Record Purchase of Goods or Services**

Whether you make a purchase on cash or credit, the procedure in TallyPrime remains similar. The only difference is that you will select cash or bank for cash purchases and the supplier ledger for credit purchases. You can record purchase of items using the Item Invoice mode and record purchase without items using the Accounting Invoice mode. TallyPrime also provides the flexibility to use these invoice modes interchangeably for recording purchases. You can also print the invoices with the necessary details, if needed.

- 1. Open the purchase voucher screen.
- a. Gateway of Tally > Vouchers > press F9 (Purchase).
   Alternatively, press Alt+G (Go To) > Create Voucher > press F9 (Purchase).
- b. Press Ctrl+H (Change Mode) to select the required voucher mode (Item Invoice, in this case).
- 2. Specify the supplier details.
- a. **Supplier Invoice No.** and **Date**: The invoice number and date should be the same as given in the corresponding sales bill.
- b. Party A/c name: Select Cash or Bank for cash purchases. For credit purchases, select the supplier ledger.
  - Party Details: Enter the supplier's name and address, if needed. If you do not see the Party Details screen, press F12 (Configure), and set Provide Receipt, Order, and Import details to Yes.

Note: You may want to maintain specific details about your suppliers, such as address wit h landmark, alternative contact number, and so on, in the invoices. In such cases, you ca n create party ledgers with the required details. In the Suppliers field of Party Details screen, select the required ledger.

 Purchase ledger: Select the accounting ledger to allocate the stock items. If you do not see this field on the screen, press F12 (Configure) and set Select common Ledger Account for Item Allocation to Yes. In Accounting Invoice, you can select the purchase ledger under Particulars.

- 4. Provide the stock item or service details. As in other transactions, you can create the item or ledger on the fly by pressing Alt+C. In Item Invoice, select the stock item, enter the Quantity. The Rate will be auto-filled, if available for the stock item. However, you may choose to enter the Rate or Amount. In Accounting Invoice, select the service ledger and enter the Amount.
- 5. Select additional ledgers, like transportation charges, insurance, or discount, if any.

| Accounting Youcher Creation National Enterprises Purchase No. 1 Supplier Invoice No.: Date :                       |          |              |   |
|----------------------------------------------------------------------------------------------------|----------|--------------|---|
| Party A/c name : Union Bank of India Current balance : Purchase ledger : Purchase Current balance : 2,30,000.00 Dr |          |              |   |
| Name of Item                                                                                                    | Quantity | Rate per     |   |
| Supreme 2-Lts Wet Grinders                                                                                         | 45 Nos   | 6,500.00 Nos | : |
| Ultra WX 3 Wet Grinders                                                                                            | 25 Nos   | 5,800.00 Nos | 1 |
| Premier 2-Lts Wet Grinders                                                                                         | 20 Nos   | 6,000.00 Nos |   |
| Transportation                                                                                                    |          |              |   |
|                                                                                                    | R        |              |   |

- 7. Print the invoice.
- a. Press Alt+P (Print) > press Enter on Current.
- b. Press I (Preview) to check the invoice before printing, if needed.
- c. Press P (Print) to print.

The following is a sample preview screen of the purchase invoice.

|        | R   |
|--------|-----|
| 'Kaush | lam |

|              |                                    | INVO                                              | ICE              |             |          |                      |    |
|--------------|------------------------------------|---------------------------------------------------|------------------|-------------|----------|----------------------|----|
| 1            | Na                                 | tional Enterprises                                | Invoice No.      |             | Dated    |                      |    |
| 4            | 1th                                | Main Road                                         | 1                |             | 2-Apr-2  | 2020                 |    |
| E            | Banshankari 1st Stage<br>Bangalore |                                                   | Supplier Invoice | No. & Date. | Other R  | eferences            |    |
|              |                                    |                                                   |                  |             |          |                      |    |
| 5            | Su)<br>Jn                          | oplier (Bill from)<br>ion Bank of India           |                  |             |          |                      |    |
| 1            | 12t                                | h Main Road                                       |                  |             |          |                      |    |
|              | Bai                                | nashankari 1st Stage                              |                  |             |          |                      |    |
|              | Jai                                | igalore                                           |                  |             |          |                      |    |
|              |                                    |                                                   |                  |             |          |                      |    |
|              |                                    |                                                   |                  |             |          |                      |    |
| 5            | SI<br>Vo.                          | Description of Goods                              |                  | Quantity    | Rate     | per Amount           |    |
|              | 1                                  | Supreme 2.1 ts Wet Grinders                       |                  | 45 Nos      | 6,500.00 | Nos 2.92.500.0       | 0  |
|              | 2                                  | Ultra WX 3 Wet Grinders                           |                  | 25 Nos      | 5,800.00 | Nos 1.45.000.0       | 00 |
| 3            | 3                                  | Premier 2-Lts Wet Grinders                        |                  | 20 Nos      | 6,000.00 | Nos 1,20,000.0       | 00 |
|              |                                    |                                                   |                  |             |          | 5,57,500.0           | 00 |
|              |                                    |                                                   | Transportation   |             |          | 1 200 0              |    |
|              |                                    |                                                   | ransportation    |             |          | 1,200.0              |    |
|              |                                    |                                                   |                  |             |          |                      |    |
|              |                                    |                                                   |                  |             |          |                      |    |
|              |                                    |                                                   |                  |             |          |                      |    |
|              |                                    |                                                   |                  |             |          |                      |    |
|              |                                    |                                                   |                  |             |          |                      |    |
|              |                                    |                                                   |                  |             |          |                      |    |
|              |                                    |                                                   |                  |             |          |                      |    |
|              |                                    |                                                   |                  |             |          |                      |    |
|              |                                    |                                                   |                  |             |          |                      |    |
|              |                                    |                                                   |                  |             |          |                      |    |
|              |                                    |                                                   |                  |             |          |                      |    |
|              |                                    |                                                   |                  |             |          |                      |    |
| $\downarrow$ | -                                  |                                                   | Total            | 90 Nos      |          | ₹ 5.58.700.0         | 0  |
| 1            | \m                                 | ount Chargeable (in words)                        |                  |             |          | E. & O.              | E  |
| I            | NF                                 | Five Lakh Fifty Eight Thousand Seven Hundred Only |                  |             |          |                      |    |
|              |                                    |                                                   |                  |             |          |                      |    |
|              |                                    |                                                   |                  |             |          |                      |    |
|              |                                    |                                                   |                  |             |          |                      |    |
|              |                                    |                                                   |                  |             |          |                      |    |
|              |                                    |                                                   |                  |             |          |                      |    |
|              |                                    |                                                   |                  |             |          |                      |    |
| (            | Cor                                | npany's Sales Tax No. :                           |                  |             |          |                      |    |
|              | 3u)<br>Cor                         | /ers Sales Tax No. :<br>mnanv's CST No. :         |                  |             |          |                      |    |
|              | 501                                | npanyo oor no.                                    | [                |             |          |                      | -  |
|              |                                    |                                                   |                  |             |          |                      |    |
|              |                                    |                                                   |                  |             |          | Authorised Signato   |    |
|              |                                    |                                                   | 1                |             |          | . lationood orgitato |    |

Click here to see the possible F12 configurations.

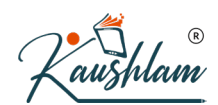

### **Record Expense or Fixed Assets in Purchase**

In case you need to record the Expenses or Fixed Assets as purchases, you can change the voucher mode to As Voucher and select the required Expense or Fixed Assets ledger.

In the purchase voucher screen

1. Press Ctrl+H (Change Mode) > select Accounting Invoice.

| National Enterprises |
|----------------------|
| Change Voucher Mode  |
| Accounting Invoice   |
| List of Modes/Usages |
| Item Invoice         |
| Accounting Invoice   |
| As Voucher           |
|                      |

2. Under **Particulars**, select the Expense or Fixed Assets ledger.

| Accounting Voucher Creation                                          | National Enterprises | ×                                                                              |
|----------------------------------------------------------------------|----------------------|--------------------------------------------------------------------------------|
| Purchase No. 1<br>Supplier Invoice No.: 321-KO                       | Date : 1-Apr-20      | List of Ledger Accounts                                                        |
| Party A/c name : Alfa Provisions<br>Current balance : 2,49,300.00 Dr |                      | End of List                                                                    |
| Particulars                                                          |                      | Bank Charges<br>Basic<br>CGST                                                  |
| Expense Cat -1001<br>Docket Parts - FA1001                           |                      | CGST (input Tax Credit)<br>CGST ITC<br>CGST Parable                            |
|                                                                      |                      | Commission Received<br>Computer<br>Conveyance<br>Conveyance<br>Courier Service |
|                                                                      |                      | Docket Parts - FA1001<br>Electricity Charges<br>Expense Cat -1001              |

3. Provide other details in the voucher and, as always, press Ctrl+A to save the voucher.

### **Use Less Paper Space for Printing**

By default, TallyPrime prints invoices on A4 size papers. In certain cases, your transaction may involve more stock items, which can be printed by optimising the print space.

- 1. In the sales invoice, press Alt+P (Print) > press Enter on Current.
- 2. Press C (Configure) > type or select **Optimise printing to save paper** and press **Enter** to set it to **Yes**. This will print maximum information in the print area and save paper.
- 3. Note: This option will appear only when:
- - ♦ The service tax and excise features are disabled.

R aushlam

6. Press Esc to return to the Voucher Printing screen. Henceforth, all the sales invoice you print will continue to have the same print size, until you change the option in F12 (Configure) for invoice printing.

1A

N

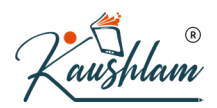

7. In the Voucher Printing screen, press P (Print) to print the invoice on the paper used.

|                 | INVO                                                                           | ICE              |                           |                  |             |                  |  |
|-----------------|--------------------------------------------------------------------------------|------------------|---------------------------|------------------|-------------|------------------|--|
| Na              | tional Enterprises                                                             | Invoice No.      |                           | Dated            |             |                  |  |
| 4th Main Road 7 |                                                                                | 7                | 7                         |                  | 21-May-2020 |                  |  |
| Ba              | nshankari 1st Stage                                                            | Supplier Invoice | Other R                   | Other References |             |                  |  |
| Ba              | ngalore                                                                        | AE/0012 dt. 2    | 21-May-2020               | )                |             |                  |  |
| Su<br>Aa<br>#48 | pplier (Bill from)<br>rthi Enterprises<br>5. 12th Main Road                    |                  |                           |                  |             |                  |  |
| 3rd             | Block                                                                          |                  |                           |                  |             |                  |  |
| Jay             | /anagar                                                                        |                  |                           |                  |             |                  |  |
| Ba              | ngalore                                                                        |                  |                           |                  |             | -                |  |
| SI<br>No.       | Description of Goods                                                           |                  | Quantity                  | Rate             | per         | Amount           |  |
| 1               | Staplers                                                                       |                  | 60 Nos                    | 43.00            | Nos         | 2.580.0          |  |
| 2               | Erasers                                                                        |                  | 45 Box                    | 54.00            | Box         | 2,430.0          |  |
| 3               | Paper Clips                                                                    |                  | (900 Nos)<br>120 Box      | 26.00            | Вох         | 3,120.0          |  |
| 4               | Pencils 🐂                                                                      |                  | (1,440 Nos)<br>135 Box    | 50.00            | Вох         | 6,750.0          |  |
| 5               | White Board Markers                                                            |                  | (1,350 Nos)<br>20 Box     | 330.00           | Вох         | 6,600.0          |  |
| 6               | Tape dispensers                                                                |                  | 45 Nos                    | 105.00           | Nos         | 4,725.0          |  |
| 7               | Pencil sharpeners                                                              |                  | 120 Pack<br>(2,400 Nos)   | 60.00            | Pack        | 7,200.0          |  |
| 8               | Scissors                                                                       |                  | 35 Nos                    | 180.00           | Nos         | 6,300.0          |  |
| 9               | Clipboards                                                                     |                  | 65 Nos                    | 110.00           | Nos         | 7,150.0          |  |
| 10              | Sticky Notes                                                                   |                  | 30 Pack                   | 195.00           | Pack        | 5,850.0          |  |
| 11              | E nvelope                                                                      | ΛΛΛ              | 40 Pack<br>(4 000 Nos)    | 240.00           | Pack        | 9,600.0          |  |
| 12              | Notebooks                                                                      |                  | 120 Nos                   | 26.00            | Nos         | 3,120.0          |  |
| 13              | One-Sided Ruled Papers                                                         |                  | 25 Pack<br>(2.500 sheets) | 380.00           | Pack        | 9,500.0          |  |
| 14              | Calculators                                                                    |                  | 65 Nos                    | 160.00           | Nos         | 10,400.0         |  |
| 15              | Highlighters                                                                   |                  | 86 Pack                   | 95.00            | Pack        | 8,170.0          |  |
|                 |                                                                                |                  | (430 Nos)                 |                  |             |                  |  |
| 16              | Glue Sticks                                                                    |                  | 45 Box                    | 330.00           | Box         | 14,850.0         |  |
| 17              | Short Protector                                                                |                  | (220 N08)                 | 100.00           | Pack        | 11 400 0         |  |
| 11              | Sheet Flotector                                                                |                  | (660 Nos)                 | 150.00           | Taun        | 11,400.0         |  |
|                 |                                                                                |                  |                           |                  |             |                  |  |
|                 |                                                                                |                  |                           |                  |             |                  |  |
|                 |                                                                                |                  |                           |                  |             |                  |  |
|                 |                                                                                |                  |                           |                  |             |                  |  |
|                 |                                                                                | Total            |                           |                  |             | ₹ 1,19,745.0     |  |
| Am<br>INF       | ount Chargeable (in words)<br>R One Lakh Nineteen Thousand Seven Hundred Forty |                  | - <b> I</b>               |                  |             | E. & O           |  |
| F iv<br>Cor     | e Only<br>mpany's Sales Tax No. :                                              |                  |                           |                  | forA        | arthi Enterprise |  |
| Bu<br>Co        | ver's Sales Tax No. :<br>mpany's CST No. :                                     |                  |                           |                  | Au          | thorised Signato |  |

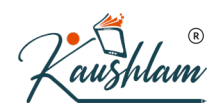

As the above invoice is printed by enabling the option **Optimise printing to save paper**, all the stock items are appearing on a single page. If this option was set to **No**, the same information would have printed in two pages.

### **Specify Separate Supplier and Consignee Details**

In certain cases, you may want your supplier to deliver goods to a location different from your billing address. You can enter the delivery address as the consignee details when recording a purchase transaction in TallyPrime.

- In the Party Details screen of purchase invoice having the Supplier (Bill from) section, press F12 (Configure) > set Provide separate Buyer and Consignee details to Yes. Henceforth, you can add both the consignee and supplier details in every purchase invoice, until you change the option in F12 (Configure) of the invoice.
- 2. Enter the Consignee and Supplier details.

|                                                 | Party                                                                                                    | / Details                                      | $(\mathbf{R})$                                                                                                    |
|-------------------------------------------------|----------------------------------------------------------------------------------------------------|------------------------------------------------|----------------------------------------------------------------------------------------------------|
| Supplier (Bill from)<br>Mailing Name<br>Address | : Aarthi Enterprises<br>: Aarthi Enterprises<br>: 12th Main Road, 11th Cross<br>Malleshwaram<br>Bangalore | Consignee (Ship to)<br>Mailing Name<br>Address | <ul> <li>National Enterprises</li> <li>National Enterprises</li> <li>4th Main Road<br/>Banshankari 1st Stage</li> <li>Bangalore</li> </ul> |
| State<br>Country                                | : Karnataka<br>: India                                                                                    | State<br>Country                               | : Karnataka<br>: India                                                                                                    |

What you see on the screen can vary based on your choices. Press F12 (Configure) to change the options.

3. Accept the screen. As always, you can press Ctrl+A to save.

When you print the invoice, the consignee name and address where the supplier will deliver the consignment or goods will be printed.

### **Purchase of Items with Discounts**

You may have received discounts from the supplier on the total item amount or on each amount separately. Using TallyPrime, you can record all such discounts. You can also record the item-level discounts as either indirect incomes or rate discounts.

In this section

- Purchase with discount on total item amount
- Purchase with trade discount

#### Purchase with discount on total item amount

If you have received discounts on items from your supplier, say on purchase of items worth Rs. 10,000 or more, you can account for such discounts while recording your purchase invoice.

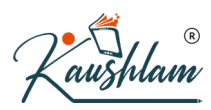

- In the purchase invoice, after you have selected the stock items, press Enter twice to skip one line. Alternatively, press Enter > Spacebar > and select End of List. This takes you to the next line in the screen where you can now select the discount ledger. In Accounting Invoice, select the discount ledger.
- 2. Provide details of the discount.
- a. Select the ledger for discount created under Indirect Incomes, say Discount Received.
- Enter the discount percentage (%) under Rate as a negative number (in minus, for example, -12%). TallyPrime applies the discount to the total item amount and displays the discount amount against the selected discount ledger.

Alternatively, you can enter the Amount.

3. Enter the remaining details and accept the screen. As always, you can press Ctrl+A to save.

| Accounting voucher creation             | nauoiai Liitelpiises | ^                      |
|-----------------------------------------|----------------------|------------------------|
| Purchase No. 2<br>Supplier Invoice No.: | Date :               | 4-Apr-2020<br>Saturday |
| Party A/c name : Aarthi Enterprises     |                      |                        |
| Current balance : 1,83,920.00 Cr        |                      |                        |
| Purchase ledger : Purchase              |                      |                        |
| Current balance : 7,87,500.00 Dr        |                      |                        |
| Name of Item                            | Quantity Rate pe     | er Amount              |
| Multi-Purpose Vacuum Cleaner            | 20 Nos 4,800.00 No   | s 96,000.00            |
| Cordless Vacuum Cleaner                 | 30 Nos 8,000.00 No   | s 2,40,000.00          |
|                                         |                      | 3.36.000.00            |
| Discount                                |                      | ()20 160 00            |
|                                         | SIL                  |                        |
| Narration:                              | 50 Nos               | 3,15,840.00            |
|                                         |                      |                        |

What you see on the screen can vary based on your choices. Press F12 (Configure) to change the options and F11 (Features) to enable or disable features.

TallyPrime calculates the invoice total by subtracting the discount from the total amount for the items.

If your supplier calculated the discount after including additional charges, such as transportation, press F12 (Configure) > set Calculate Tax on Current Subtotal to Yes.

Henceforth, when you select the discount ledger, the discount will be applied to the total amount after including any additional charges, until you change the option in F12 (Configure) of the invoice.

#### Purchase with trade discount

Based on your business terms with your supplier, you may get discounts on certain items depending on the quantity or supply. To record a sale with such trade discounts, you can show the discount percentage against the quantity of the item. You can also enter the discount percentage or amount for each item, and book the total discount as indirect income in your purchase invoice. See more...

In this section

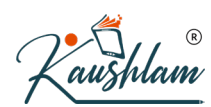

- Enter discount percentage against each item without using ledger account
- Enter discount percentage and amount on item rates using ledger account

#### Enter discount percentage against each item - without using ledger account

- Press F11 (Features) > set Use Discount column in invoices to Yes. If you do not see this option, set Show more features to Yes. Henceforth, you will see the Disc % column in every purchase invoice.
- 2. In the purchase invoice, after you have provided the Quantity and Rate, enter Disc % for the selected item.

The **Amount** for the given quantity of the stock item is displayed after deducting the discount, without showing any change in the **Rate**.

| Accounting Voucher Creation                                                                | National Enterprises |              |                     |
|--------------------------------------------------------------------------------------------|----------------------|--------------|---------------------|
| Purchase         No.         3           Supplier Invoice No.:         CE/120         Date | te : 16-May-2020     |              | 16-May-20<br>Sature |
| Party A/c name : Chirag Enterprises                                                        |                      |              |                     |
| Current balance                                                                            |                      |              |                     |
| Purchase ledger : Purchase                                                                 |                      |              |                     |
| Current balance : 11,23,500.00 Dr                                                          |                      |              |                     |
| Name of Item                                                                               | Quantity             | Rate per     | Disc % Amo          |
| Multi-Purpose Vacuum Cleaner                                                               | 16 Nos               | 4,800.00 Nos | 2 % 75,264          |
| Cordless Vacuum Cleaner                                                                    | 25 Nos               | 8,000.00 Nos | 3 % 1,94,000        |
|                                                                                            |                      |              | 2,69,264            |
| ♦ End of List                                                                              |                      |              |                     |
|                                                                                            |                      |              |                     |
|                                                                                            |                      |              |                     |
|                                                                                            |                      |              |                     |
|                                                                                            |                      |              |                     |
|                                                                                            |                      |              |                     |
|                                                                                            |                      |              |                     |
|                                                                                            |                      |              |                     |
|                                                                                            |                      |              |                     |
|                                                                                            |                      |              |                     |
|                                                                                            |                      |              |                     |
|                                                                                            |                      |              |                     |
|                                                                                            |                      |              |                     |
|                                                                                            |                      |              |                     |
|                                                                                            |                      |              |                     |
|                                                                                            |                      |              |                     |
|                                                                                            |                      |              |                     |
|                                                                                            |                      |              |                     |
| Narration:                                                                                 | 41 Nos               |              | 2,69,264            |
|                                                                                            |                      |              |                     |

3. Enter the remaining details and accept the screen. As always, you can press Ctrl+A to save. The discounted item amount appears against each item.

#### Enter discount percentage and amount on item rates - using ledger account

- In the purchase invoice, press F12 (Configure) > set Provide Cash/Trade Discount to Yes. If you do not see this option, set Show more configurations to Yes. If the option does not appear, press F11 (Features) > enable the statutory options applicable for your business.
- After you have entered the Amount of the stock item, in the Discount field, enter the discount percentage that you have received for that item.
   This automatically calculates the discount and displays the amount in the next field.
   Alternatively, press Enter to leave the first field blank and enter the discount amount in the next field.
- 3. Select the discount ledger created under **Indirect Incomes**. Ensure that in the discount ledger, the option **Type of ledger** is set to **Discount**.

| Durshees No 4                                   |               | Hadonal Energises |          |             |
|-------------------------------------------------|---------------|-------------------|----------|-------------|
| Supplier Invoice No.: CT/33 Date                | : 18-May-2020 |                   |          |             |
| Party A/c name : Chandra Traders                |               |                   |          |             |
| Current balance :<br>Purchase ledger : Purchase |               |                   |          |             |
| Current balance : 13,92,764.00 Dr               |               |                   |          |             |
| Name of Item                                    |               |                   | Quantity | Rate pe     |
| Multi-Purpose Vacuum Cleaner                    |               |                   | 20 Nos   | 4,800.00 No |
| Discount : 4 % 3,840.00                         |               |                   |          |             |
| Cordless Vacuum Cleaner                         |               |                   | 25 Nos   | 8,000.00 No |
| Discount : 3,000.00                             |               |                   |          |             |
|                                                 |               |                   |          |             |
| Discount Ledger                                 |               |                   |          |             |
|                                                 |               |                   |          |             |
|                                                 |               |                   |          |             |
|                                                 |               |                   |          |             |
|                                                 |               |                   |          |             |
|                                                 |               |                   |          |             |
|                                                 |               |                   |          |             |
|                                                 |               |                   |          |             |
|                                                 |               |                   | (a)      |             |
|                                                 |               |                   |          |             |

4. Enter the remaining details and accept the screen. As always, you can press Ctrl+A to save.

The total discount amount appears against the selected discount ledger. This amount is the sum of the discounts displayed under each stock item.

### **Purchase with Free items**

When you make a purchase, you might receive a few items for free from the supplier. For example, if you had placed an order for 12 pcs of an item, the supplier might have billed you for only 10 pcs and given the remaining 2 pcs without any additional cost. Alternatively, the supplier might have billed you for all 12 pcs, and sent 2 additional pcs of the same item or a different item as samples. In TallyPrime, you can account for such purchases in different ways during voucher entry.

In this section

- Account for free items using Actual and Billed quantities
- Account for free items using zero-valued transaction

#### Account for free items using Actual and Billed quantities

- Press F11 (Features) > set Use separate Actual and Billed Quantity columns in invoices to Yes. If you do not see this option, set Show more features to Yes. Henceforth, you will see the Actual and Billed columns under the Quantity column in every purchase invoice.
- 2. Actual: Enter the quantity purchased from the supplier, say 12 nos of the item.

| Accounting Youther Listoon Rational Enterprises Purchase No. 5 Supplier Invice No.: AE/023 Date : 20-May-2020                              |        |        |              | 20-May-20<br>Wednesd |
|----------------------------------------------------------------------------------------------------|--------|--------|--------------|----------------------|
| Party A/c name : Aarthi Enterprises<br>2urrent balance : 4,99,760.00 Cr<br>Purchase ledger : Purchase<br>2urrent balance : 16.88.764.00 Dr |        |        |              |                      |
| Name of Item                                                                                                    | Quar   | tity   | Rate per     | Amou                 |
|                                                                                                    | Actual | Billed |              |                      |
| Premier 2-Lts Wet Grinders                                                                                                    | 25 Nos | 11 Nos | 6,000.00 Nos | 66,000               |
| Supreme 2-Lts Wet Grinders                                                                                                    | 30 Nos | 28 Nos | 6,500.00 Nos | 1,82,000             |
|                                                                                                    | P      |        |              |                      |
|                                                                                                    | C      |        |              |                      |

4. Enter the remaining details and accept the screen. As always, you can press Ctrl+A to save.

The total amount calculated is based on the billed quantity; however, the items supplied to you are based on the actual quantity, which includes the free items.

#### Account for free items using zero-valued transaction

- 1. Gateway of Tally > Alter > Voucher Type > select Purchase > and press Enter. Alternatively, press Alt+G (Go To) > Alter Master >Voucher Type > select Purchase > and press Enter.
- 2. Set the option Allow zero-valued transactions to Yes. Henceforth, you can enter stock items without entering the Rate (zero value) in every purchase invoice.
- 3. In the purchase invoice, provide details of the items Quantity, Rate, and Amount that you have been billed for.
- 4. Select the same item again or a different item, as supplied to you, and enter the **Quantity**. Leave the **Rate** and **Amount** fields blank.

| Party A/c name : Chandra Traders         Current balance : 2,89,160.00 Cr         Purchase ledger : Purchase         Current balance : 19,30,764.00 Dr         Name of Item       Quantity         Rate         Premier 2-Lts Wet Grinders       20 Nos         Supreme 2-Lts Wet Grinders       15 Nos         Cordless Vacuum Cleaner       1 Nos | Purchase No. 6<br>Supplier Invoice No.: CT/34                                                                                           | Date : 21-May-2020 | National Enterprises |          |            |
|----------------------------------------------------------------------------------------------------|----------------------------------------------------------------------------------------------------|--------------------|----------------------|----------|------------|
| Name of Item     Quantity     Rate       Premier 2-Lts Wet Grinders     20 Nos     6,000.00 I       Supreme 2-Lts Wet Grinders     15 Nos     6,500.00 I       Cordless Vacuum Cleaner     1 Nos       + End of List     + End of List                                                                                                    | Party A/c name : Chandra Traders<br>Current balance : 2,89,160.00 Cr<br>Purchase ledger : Purchase<br>Current balance : 19.36.764.00 Dr |                    |                      |          |            |
| Premier 2-Lts Wet Grinders     20 Nos     6,000.00       Supreme 2-Lts Wet Grinders     15 Nos     6,500.00       Cordiess Vacuum Cleaner     1 Nos                                                                                                    | Name of Item                                                                                                    |                    |                      | Quantity | Rate       |
| Supreme 2-Lts Weit Grinders 15 Nos 6,300.00  <br>Cordiess Vacuum Cleaner 1 Nos<br>• End of List                                                                                                    | Premier 2-Lts Wet Grinders                                                                                                    |                    |                      | 20 Nos   | 6,000.00 N |
| End of List                                                                                                    | Supreme 2-Lts Wet Grinders                                                                                                    |                    |                      | 15 Nos   | 6,500.00 N |
|                                                                                                    |                                                                                                    |                    |                      |          |            |

5. Enter the remaining details and accept the screen. As always, you can press Ctrl+A to save.

The invoice generated displays the billed items with the Amount details, along with the total quantity received from the supplier.

Note: TallyPrime also provides you the flexibility to record purchase transactions only for zero-valued items, such as free items or samples received from suppliers.

## **Purchase of Fixed Assets**

If you are purchasing fixed assets (for example, furniture) which you do not trade in, you can record such purchases in TallyPrime.

- 1. Open the purchase voucher screen, and press **Ctrl+H** (Change Mode) to select the required voucher mode (**Accounting Invoice**, in this case).
- 2. Specify the supplier details.
- 3. Provide the fixed asset details.
- a. Select the ledger grouped under Fixed Accounts.

| Kaushlam |                                                                                                    |                             |
|----------|----------------------------------------------------------------------------------------------------|-----------------------------|
| b.       | Enter the amount.  Accounting Youcher Creation  Purchase No. 9  Supplier Invoice No.: PF/021 Date : 18-Aug-2020 Party A/c name : Praveen Furniture | ×<br>18-Aug-2020<br>Tuesday |
|          | Current balance : Particulars Rate per Furniture                                                                                                   | Amount<br>2,50,000.00       |
|          |                                                                                                    |                             |
|          |                                                                                                    |                             |
|          |                                                                                                    |                             |
|          | R                                                                                                    |                             |
|          | Narration:                                                                                                    | 2,50,000.00                 |

4. Provide Narration, if needed, and accept the screen. As always, you can press Ctrl+A to save.

This value will appear in the **Balance Sheet**.

You can record the same transaction in voucher mode, as per your business needs.

- 1. Open the purchase voucher screen, and press Ctrl+H (Change Mode) to select the required voucher mode (As Voucher, in this case).
- 2. Credit the party or cash/bank ledger.

| Purchase No. 9<br>Supplier Invoice No.: PF/021                    | Date : 18-Aug-2020 |                |             | 18-A |
|-------------------------------------------------------------------|--------------------|----------------|-------------|------|
| Particulars                                                       |                    |                | Debit       |      |
| To Praveen Furniture<br>Cur Bal: 2,50,000.00 Cr<br>New Ref PF/021 | 2,50,000.00 Cr     |                |             | 2,5  |
| By Furniture<br>Cur Bal: 2,50,000.00 Dr                           |                    |                | 2,50,000.00 |      |
|                                                                   |                    |                |             |      |
|                                                                   |                    |                |             |      |
|                                                                   |                    |                |             |      |
|                                                                   |                    |                |             |      |
|                                                                   |                    |                |             |      |
|                                                                   |                    |                |             |      |
|                                                                   |                    | $(\mathbf{R})$ |             |      |

4. Accept the screen. As always, you can press Ctrl+A to save.

## **Track Stock Item Cost in Purchases**

When multiple stock items are purchased and the expense is charged as a lump-sum amount, you may want to allocate such expenses to each stock item. In TallyPrime, you can automate the allocation of such expenses to stock item on a predefined basis.

an

Note: The additional costs reflect only in the stock value. It will not affect the accounts.

In this section

- Enable expense ledger to track additional costs of purchase
- Track additional costs in purchase invoice

#### Enable expense ledger to track additional costs of purchase

- 1. Enable the purchase voucher type to track the additional costs on purchase.
- a. Gateway of Tally > Alter > Voucher Type> type or select Purchase > and press Enter. Alternatively, press Alt+G (Go To) > Alter Master >Voucher Type > select Purchase > and press Enter.
- b. Set the option Track Additional Costs for Purchases to Yes.
- c. Press Ctrl+A to save.
- 2. Enable the expense ledger to track the additional costs on purchase.

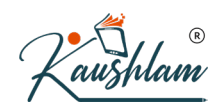

- a. In the expense ledger, press F12 (Configure) > set Select Appropriation Methods to allocate Additional Costs to Yes.
- b. In the expense ledger select the Method of appropriation in purchase invoice as Appropriate by Qty.

| Ledger Creation                                               |                                                                | National Enterpri                                                                                                    |
|---------------------------------------------------------------|----------------------------------------------------------------|----------------------------------------------------------------------------------------------------|
| Name : Expenses<br>(alias) :                                  |                                                                |                                                                                                    |
| Under                                                         | : Indirect Expenses                                            | Mailing Details<br>Name<br>Address                                                                                               |
| Type of Ledger<br>Method of appropriation in purchase invoice | <ul> <li>Not Applicable</li> <li>Appropriate by Qty</li> </ul> | <ul> <li>List of Allocation Methods</li> <li>Not Applicable</li> <li>Appropriate by Qty</li> <li>Appropriate by Value</li> </ul> |

3. Press Ctrl+A to save the expense ledger.

The additional costs/expenses incurred can be allocated to each item based on Quantity or Value.

### Track additional costs in purchase invoice

You can automate the allocation of expenses to each stock item in the invoice mode. If you want to manually allocate the expenses, you can record the transaction in youcher mode.

1. In the purchase invoice (press Ctrl+H and select Item Invoice mode), select the required stock items.

| Fulchase No.                          |          |              |           |
|---------------------------------------|----------|--------------|-----------|
| Supplier Invoice No.: KR/34 Date :    | 4-Aug-20 |              | 4-#<br>Ti |
| Party A/c name : Keertan Distributors |          |              |           |
| Purchase ledger : Purchases           |          |              |           |
| Current balance :                     | Quantity | Rate per     | A         |
| Premier Wet Grinders                  | 15 Nos   | 6,700.00 Nos | 1.00.     |
| Ultra Wet Grinders                    | 10 Nos   | 7,400.00 Nos | 74,       |
| Supreme Wet Grinders                  | 12 Nos   | 7,100.00 Nos | 85,       |
|                                       |          |              | 2,59,     |
| Expenses                              |          |              | 10,       |
|                                       |          |              |           |
|                                       |          |              |           |
|                                       |          |              |           |
|                                       |          |              |           |
|                                       |          |              |           |
|                                       |          |              |           |
|                                       | (2)      |              |           |
|                                       |          |              |           |
|                                       |          |              |           |
|                                       |          |              |           |
|                                       |          |              |           |
|                                       |          |              |           |
| Narration:                            | 37 Nos   |              | 2,69      |

aus

5. Press Ctrl+H (Change Mode) and select the voucher mode (As Voucher in this case). The purchase voucher with additional expenses apportioned automatically, appears as shown below:

| Accounting Voucher Alteration            |                |          |                         | <u> </u>         |            |
|------------------------------------------|----------------|----------|-------------------------|------------------|------------|
| Purchase No. 1                           |                |          |                         |                  |            |
| Supplier Invoice No.: KR/34              | Date :         | 4-Aug-20 |                         |                  |            |
|                                          |                |          |                         |                  |            |
| Particulars                              |                |          |                         |                  |            |
| To Koorton Distributors                  |                |          |                         |                  |            |
| Cur Bal: 2 69 700 00 Cr                  |                |          | Additional Cost Details | for : Premier We | t Grinders |
| New Ref KR/34                            | 2,69,700.00 Cr |          | Type of Cost            | %-age            | Amount     |
| By Purchases                             |                |          | Francis                 |                  | 4.054.06   |
| Cur Bal: 2,79,700.00 Dr                  |                |          | Expenses                |                  | 4,054.00   |
| Premier Wet Grinders 15 Nos 6,700.00/Nos | 1,00,500.00    |          |                         |                  |            |
| Actuals : 6,970.27/Nos                   | (1,04,554.06)  |          |                         |                  |            |
| Ultra Wet Grinders 10 Nos 7,400.00/Nos   | 74,000.00      |          |                         |                  |            |
| Actuals : 7,670.27/Nos                   | (76,702.70)    |          |                         |                  |            |
| Supreme Wet Grinders 12 Nos 7,100.00/Nos | 85,200.00      |          |                         |                  |            |
| Actuals : 1,3/0.2//Nos                   | (88,443.24)    |          |                         |                  |            |
|                                          |                |          |                         |                  |            |
|                                          |                |          |                         |                  |            |

You can manually enter the percentage of allocation or change the amount as needed. The same details will appear in **Stock Summary**.

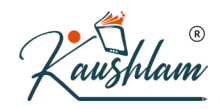

6. Press Alt+G (Go To) > type or select Stock Summary. Alternatively, Gateway of Tally > Stock Summary.

| Stock Summary        | National Enterprises |             |                              | ×                     |
|----------------------|----------------------|-------------|------------------------------|-----------------------|
| Particulars          |                      | Nation 1-Ap | onal Enterp<br>pr-20 to 5-Au | r <b>ises</b><br>g-20 |
|                      |                      | Cl          | osing Balan                  | ce                    |
|                      |                      | Quantity    | Rate                         | Value                 |
|                      |                      |             |                              |                       |
| Premier Wet Grinders |                      | 30 Nos      | 6,835.14                     | 2,05,054.00           |
| Supreme Wet Grinders |                      | 12 Nos      | 7,370.27                     | 88,443.2              |
| Ultra Wet Grinders   |                      | 30 Nos      | 7,490.09                     | 2,24,702.70           |
|                      |                      |             |                              |                       |
|                      |                      |             |                              |                       |
|                      |                      |             |                              |                       |
|                      |                      |             |                              |                       |
|                      |                      |             |                              |                       |
|                      |                      |             |                              |                       |
|                      |                      |             |                              |                       |
|                      |                      |             |                              |                       |
|                      |                      |             |                              |                       |
|                      |                      |             |                              |                       |
|                      |                      |             |                              |                       |
|                      |                      |             |                              |                       |
|                      |                      |             |                              |                       |
|                      |                      |             |                              |                       |
|                      |                      | h           |                              |                       |
|                      |                      |             |                              |                       |
|                      |                      |             |                              |                       |
|                      |                      |             |                              |                       |
|                      |                      | /           |                              |                       |
|                      |                      | P           |                              |                       |
|                      |                      |             |                              |                       |
|                      |                      |             |                              |                       |
|                      |                      |             |                              |                       |
|                      |                      |             |                              |                       |
|                      |                      |             |                              |                       |
|                      |                      |             |                              |                       |
| Grand Total          |                      | 72 Nos      |                              | 5,18,200.00           |
|                      |                      |             |                              |                       |
|                      |                      |             |                              |                       |

## **Record Sales of Goods**

For recording sales of goods, you can select cash or bank for cash sales and party ledger for credit sales. You can record sales of goods or items using the Item Invoice mode. TallyPrime provides other modes such as Accounting Invoice mode and As Voucher mode for recording sales of goods or services. You can use the other modes of the voucher interchangeably for recording sales, based on the requirement.

As per your business practice, you can print all the invoices with the necessary details.

- 1. Open the sales voucher screen.
- a. Gateway of Tally > Vouchers > F8 (Sales). Alternatively, press Alt+G (Go To) > Create Voucher > press F8 (Sales).
- b. Ensure that the voucher mode is set to Item Invoice mode by pressing Ctrl+H (Change Mode), or you can also confirm the same if you see Name of Item on the voucher screen.
- c. If you want to enter the **Reference No.** and **Date** for the invoice, press F12 (Configure), and set **Provide Reference No. and Date** to **Yes**.
- If you do not see this option, set Show more configurations to Yes.
- 2. Specify the buyer details.
- a. Party A/c name: Select Cash or Bank for cash sales. For credit sales, select the party name.
- b. Party Details: If you need Dispatch, Order, or Buyer details to be part of your invoice, provide the relevant details.
  If you do not see the Party Details screen, press F12 (Configure), and set Provide Dispatch, Order, and Export details to Yes.
- **Dispatch & Order Details**: You can print these details in the invoice for the buyer's reference. If you already have a Delivery Note or a Sales Order, the Delivery Note Number and the Order Number are pre-filled.
- Buyer's Details: In the case of cash sales, specify the buyer's details as needed in the printed invoice.

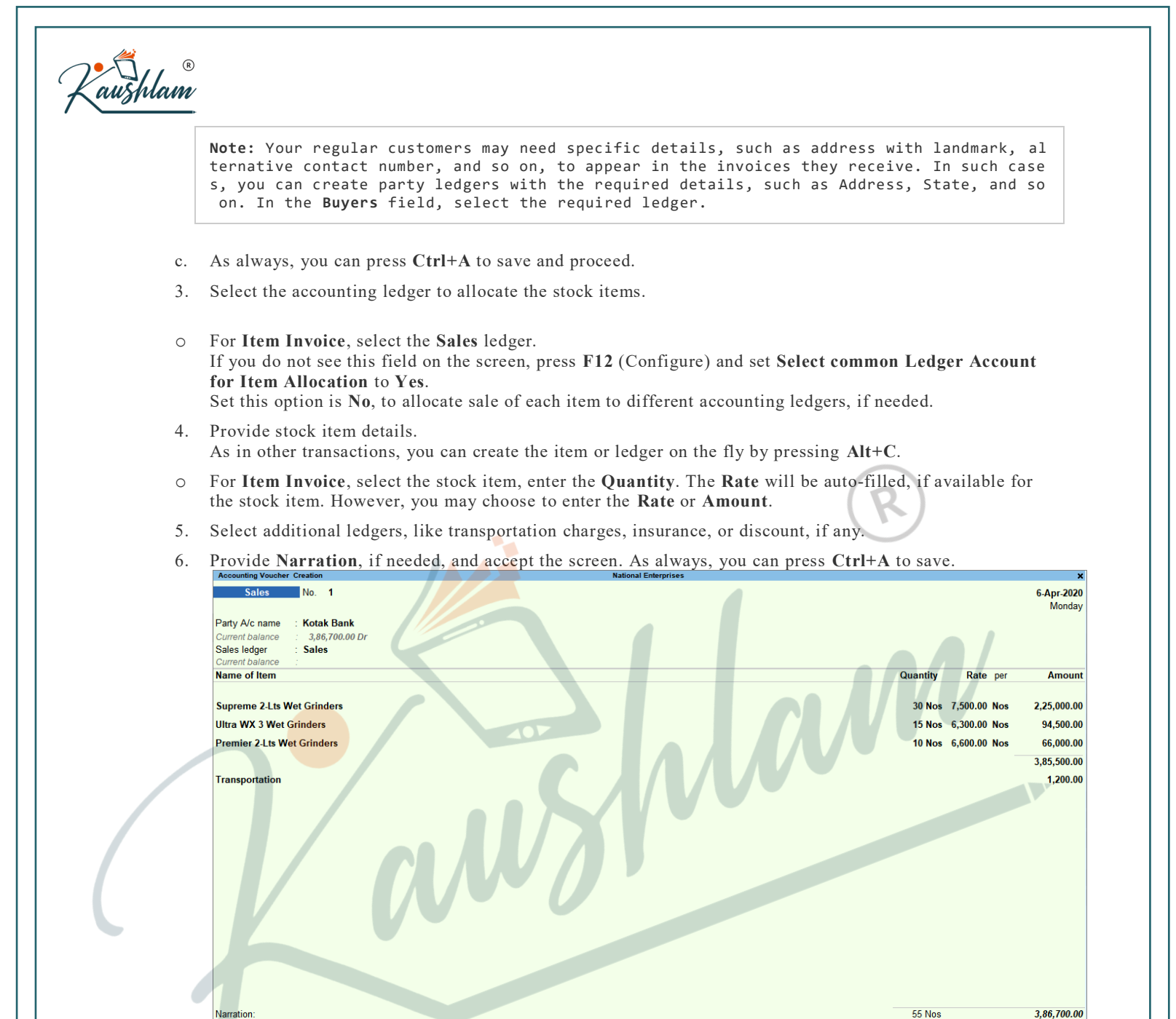

7. Print the invoice.

. Press Ctrl+P.

Alternatively, Alt+P (Print) > press Enter on Current.

- a. Press C (Configure) to configure the print options for your invoice, if needed.
- To change the printer, C (Configure) > type of select **Printer** > and press **Enter**.
- To print multiple copies of the invoice, select and provide Number of Copies > select Type of Copy (for example, Original, Duplicate, or Triplicate, as needed).
- b. Press I (Preview) to check the invoice before printing, if needed.
- c. Press P (Print) to print.